## Der HTC lädt ein

# Vortrag Antennensimulation – eine Einführung in EZNEC

### Referent Max Rüegger, HB9ACC

#### Es hat noch ein paar Plätze frei!

An einfachen Beispielen wird die Philosophie einer Antennensimulation und die Bedienung von EZNEC erklärt. Nach dieser Einführung soll der Teilnehmer in der Lage sein, sich den eigenen Problemstellungen zuwenden zu können.

| Datum:             | Samstag, 26. August 2017                                                                                                    |
|--------------------|----------------------------------------------------------------------------------------------------|
| Zeit:              | 09:30 – ca. 15:30 Uhr                                                                                                    |
| Ort:               | 4616 Kappel SO<br>Restaurant Linde, Säli<br>Mittagessen im Restaurant Linde (Tagesmenü)<br><u>http://www.linde-kappel.ch/de</u>                                                                                                    |
| Teilnehmerzahl:    | max. 24 Personen                                                                                                    |
| Kosten:            | Keine                                                                                                    |
| Anmeldeschluss:    | Mittwoch, 12. August 2017                                                                                                    |
| Anmeldung an:      | ulrich.hugo@bluewin.ch HB9BMD, Hugo<br>Angaben: Name, Vorname, Adresse, PLZ Ort, Rufzeichen, TelNr.,<br>Email-Adresse und Tagesmenü oder Vegi-Tagesmenü.                                                                                                 |
| Weitere Auskünfte: | Hugo Ulrich, HB9BMD, 062 216 28 14 oder 079 235 77 07<br>(nachmittags und abends)                                                                                                    |
| Vorkenntnisse:     | Über EZNEC sind nicht notwendig.<br>Falls notwendig, mache man sich mit den gebräuchlichsten Ausdrücken über<br>Antennen, wie $\lambda$ , $\lambda/2$ , $\lambda/4$ (lambda), Impedanz und Wellenwiderstand<br>vertraut. Blättere in einem Antennenbuch! |
| Vorbereitung:      | Jeder Teilnehmer bringt seinen eigenen Laptop mit. Darauf muss EZNEC, mindestens eine Demoversion oder eine Vollversion, installiert und betriebsbereit sein.                                                                                            |
|                    | Eine Kurzanleitung zur Installation von "EZNEC Demo v. 6.0" ist unten angefügt.                                                                                                    |
|                    | Vor Ort besteht keine Möglichkeit und keine Zeit, um EZNEC auf dem eigenen Laptop zu installieren!                                                                                                    |

## Kurzanleitung zur Installation von EZNEC Demoversion 6.0

- 1. Öffne http://www.eznec.com/
- 2. Wähle "Free EZNEC v. 6.0 demo programm".
- 3. Wähle "Click here to download the EZNEC v. 6.0 demo programm"
- 4. Wähle "Speichern unter" und gib das gewünschte Verzeichnis an, wo das Download-File "*EZWDemo60Inst.exe*" abgelegt werden soll. (Bei mir in C:\Eigene Programme)
- 5. Wähle in diesem Verzeichnis das Download-File "EZWDemo60Inst.exe" zur Installation auf deinem PC an.
- 6. Eventuell kommt während der Installation eine Fehlermeldung, dass es nicht installiert werden kann. Ich klickte dann "Ignore" an und es funktionierte.
- Gemäss "EZNEC Help" wird empfohlen vom heruntergeladenen Programm eine zweite Kopie zu machen. Dies für den Fall, dass das Programm neu installiert werden muss. (Speicherung auf dem Computer und Stick)
- 8. Wer möchte kann sich ein deutsches Handbuch (Version 5.0!) herunterladen.
  Link: <u>http://www.oe3sob.at/funknachrichten/index.php?option=com\_content&task=view&id=662&Itemid=50</u>

HB9BMD, Hugo